## TATA CARA BAYAR BIAYA PENDIDIKAN UNIVERSITAS ISLAM NEGERI SUNAN AMPEL SURABAYA (UINSA)

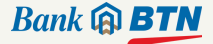

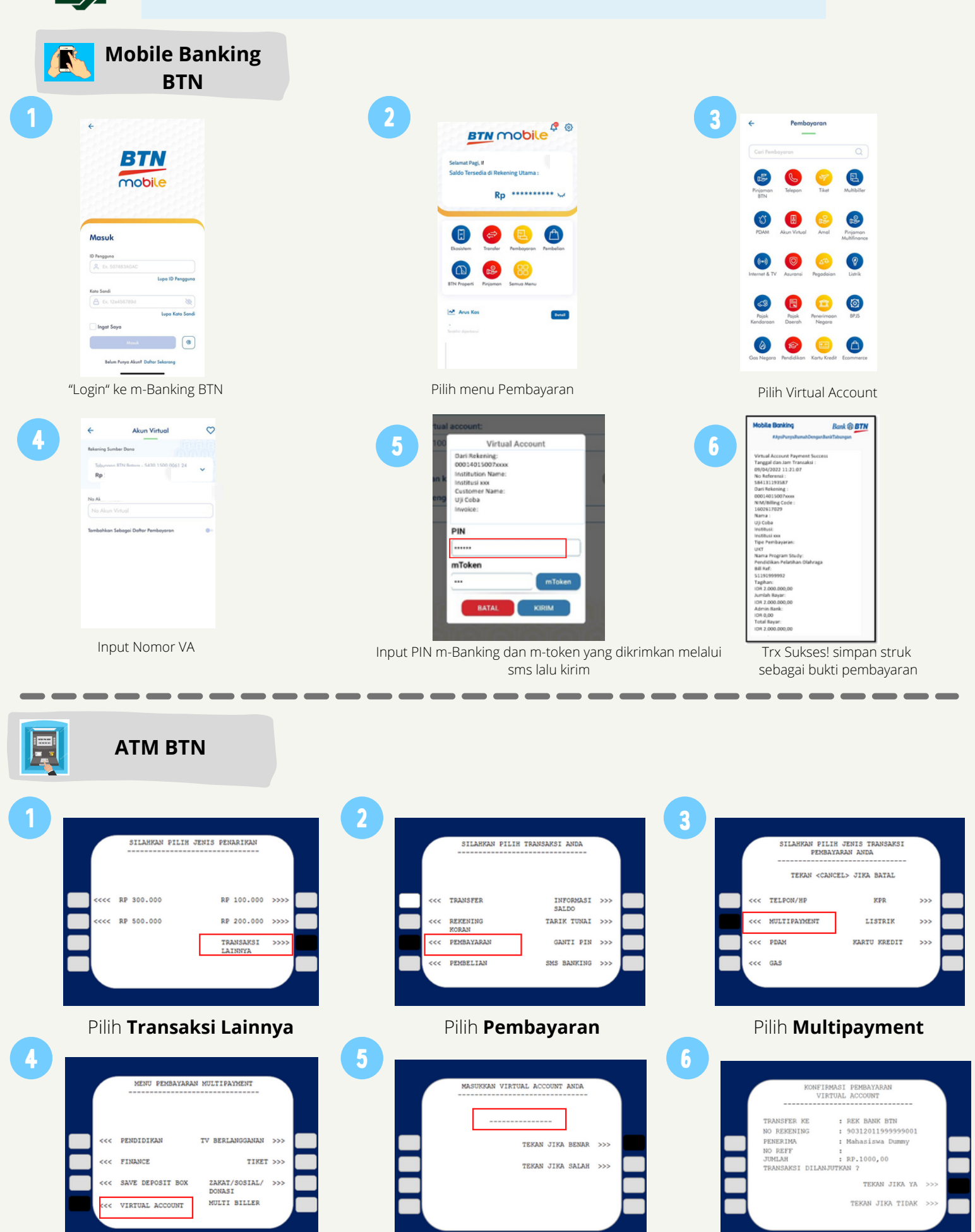

Masukkan 17 digit No Virtual Account Ke

Pilih Virtual Account

Pastikan Data Sudah Benar, Kemudian Pilih **Benar**. Cetak Resi

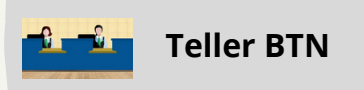

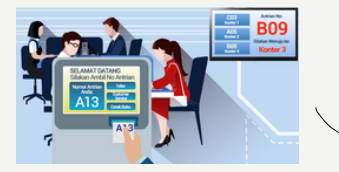

Berikan nomor VA pada *teller* Bank BTN terdekat

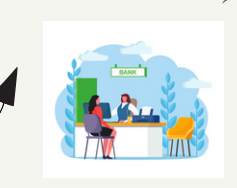

Teller akan menginfokan nominal yang harus dibayar

Serahkan uang pada *teller* sesuai nominal tagihan

RECEIPT

Terima resi pembayaran dari *teller* sebagai bukti pembayaran

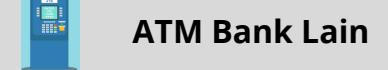

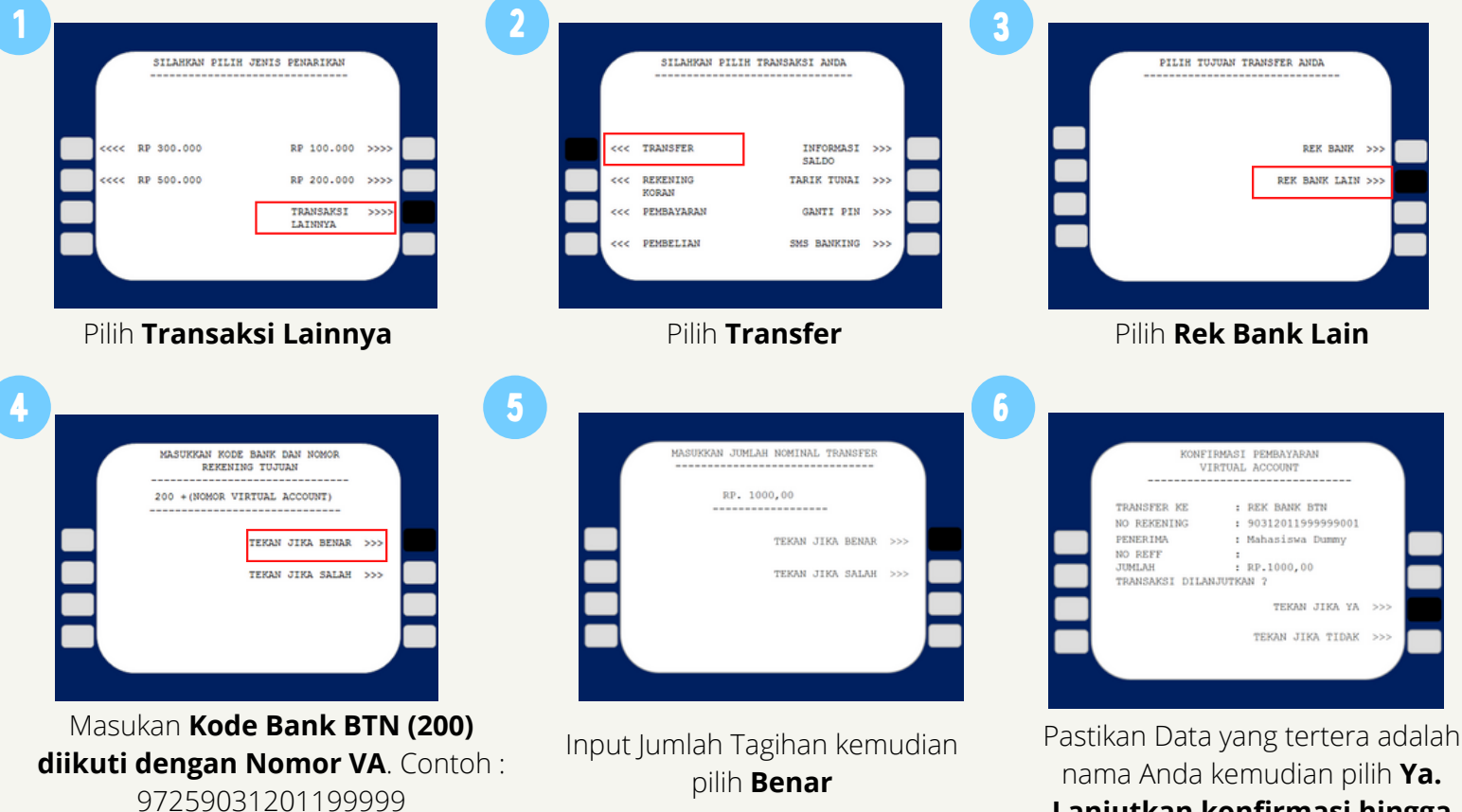

Lanjutkan konfirmasi hingga Struk keluar dari mesin ATM

| Mobile Banl<br>Bank Lain &      | king<br>OVO                       |                                                                                                    |                                                                    |
|---------------------------------|-----------------------------------|----------------------------------------------------------------------------------------------------|--------------------------------------------------------------------|
| TEANSFE                         | 2<br>INFORMAST                    | REK BANK                                                                                                    | 3                                                                  |
| REKENING<br>KORAN<br>PEMBAYARAN | SALDO<br>TARIK TUNAI<br>GANTI PIN | REK BANK LAIN                                                                                                    | TEKAN JIKA BENAR<br>TEKAN JIKA SALAH                               |
| PEMBELIAN                       | SMS BANKING                       |                                                                                                    |                                                                    |
| Pilih Menu Tra                  | ansfer                            | Pilih <b>Rek Bank Lain</b>                                                                                                    | Pilih Bank BTN atau input Kode<br>Bank BTN (200) dilanjutkan Nomor |
| 4 MASUKKAN JUMLAH NOMI          | INAL TRANSFER 5                   | KONFIRMASI PEMBAYARAN<br>VIRTUAL ACCOUNT                                                                                        | <b>VA</b> . Contoh : 90310YYYYYYYYYYYYYYYY                         |
| RP. 1000,00                     |                                   | TRANSFER KE : REK BANK BTN<br>NO REKENING : 90312011999999001<br>PENERIMA : Mahasiswa Dummy<br>NO REFF :<br>JUMLAH : BP.1000.00 |                                                                    |
| тека                            | N JIKA SALAH >>>                  | TRANSAKSI DILANJUTKAN ?<br>TEKAN JIKA YA<br>TEKAN JIKA TIDAK                                                                    | <b>}</b> >>><br>>>>                                                |
|                                 |                                   | Pastikan Data yang tertera ada                                                                                                  | lalah                                                              |
| Input Jumlah Tagiha             | an kemudian                       | nama Anda kemudian pilih <b>Y</b>                                                                                               | Ya.                                                                |
|                                 | ar                                | I anuitkan konfirmasi hing                                                                                                    | gga                                                                |

banking

Kantor Cabang Bank BTN Surabaya JJl. Pemuda No.50, Surabaya 60271

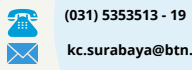

9

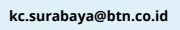

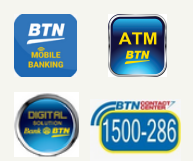